## **Print Welcome Letter**

1. Go to Drive Share of Front\_Office drive.

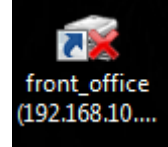

- Double click "Wellcome Letter Up date A4 16" for open file.
   Wellcome Letter Up date A4 16
- 3. After that click "Print".

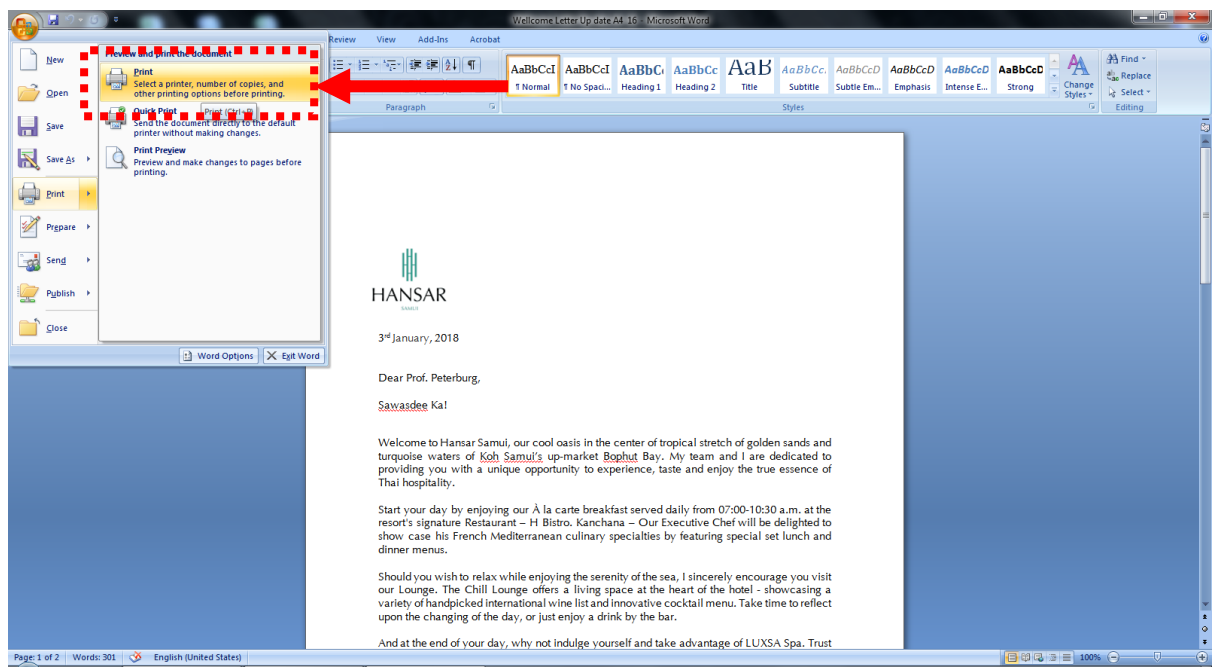

4. After that click

Print

Properties

| rint                                   |                                                  |                                     | S ×                                                            |
|----------------------------------------|--------------------------------------------------|-------------------------------------|----------------------------------------------------------------|
| Printer                                |                                                  |                                     |                                                                |
| <u>N</u> ame:                          | Ricoh MP 301 PCL6@Rec                            | eption_Left(NewPrinter)             | <u>Properties</u>                                              |
| Status:<br>Type:<br>Where:<br>Comment: | Idle<br>Gestetner MP 301 PCL 6<br>192.168.10.244 |                                     | Fin <u>d</u> Printer<br>Print to file<br>Manual duple <u>x</u> |
| Page range                             |                                                  | Copies<br>Number of <u>c</u> opies: |                                                                |

| <ul> <li><u>All</u></li> <li>Current</li> <li>Pages:</li> <li>Type prages</li> <li>from the section or p1s1</li> </ul> | t page Selection<br>age numbers and/or page<br>separated by commas counting<br>the start of the document or th<br>. For example, type 1, 3, 5–1<br>I, p1s2, p1s3–p8s3 | ng<br>e<br>.2 | Number of <u>c</u> opies: | 1 →<br>V Colla <u>t</u> e |
|----------------------------------------------------------------------------------------------------|----------------------------------------------------------------------------------------------------|---------------|---------------------------|---------------------------|
| Print <u>w</u> hat:                                                                                                    | Document                                                                                                    | •             | Zoom                      |                           |
| P <u>r</u> int:                                                                                                    | All pages in range                                                                                                    | •             | Pages per sheet:          | 1 page 💌                  |
|                                                                                                    |                                                                                                    |               | Scale to paper size:      | No Scaling                |
| Options                                                                                                    |                                                                                                    |               |                           | OK Cancel                 |

Detailed Settings 5. After that click

| Or | ne Click Presets Detailed Settings                                        |   |                                     |                                             |                                  |
|----|---------------------------------------------------------------------------|---|-------------------------------------|---------------------------------------------|----------------------------------|
|    |                                                                           |   | One Click Preset List               |                                             | Manage Preset List               |
|    | Current Setting                                                           |   |                                     | 1→2                                         | 1 mm                             |
|    |                                                                           | 4 | Basic Setting                       | 2 on 1                                      | 1 sided                          |
|    |                                                                           |   | 1→2,                                |                                             |                                  |
|    | <mark>A4</mark>                                                           |   | 2 on 1 (2 sided)                    | A4                                          |                                  |
| 8  | Document Size:<br>A4 (210 x 297 mm)<br>Print On:<br>Same as Original Size | L | Job Type:                           |                                             | ▼ ▶ Details                      |
|    |                                                                           |   | Document Size:<br>A4 (210 x 297 mm) | Ing                                         | out Tray:<br>uto Tray Select 🔹   |
|    | Settings Summary                                                          |   | Orientation:                        | Pa<br>• • • • • • • • • • • • • • • • • • • | per Type:<br>ain (60 to 90 g/m2) |
| 6  | Register Current Settings                                                 |   |                                     | Co<br>1                                     | pies:(1 to 999)                  |

| _ |        |  |
|---|--------|--|
|   |        |  |
|   |        |  |
|   |        |  |
|   | E ditt |  |
|   | EUIL   |  |

6. After that click —

| One Click Presets Detaile                        | ed Settings Con | nfigurat | tion/About              |                  |       |          |              |                   |
|--------------------------------------------------|-----------------|----------|-------------------------|------------------|-------|----------|--------------|-------------------|
| Current Setting                                  |                 | Men      | u:                      | Basic            | Paper |          | Edit         | T 8               |
|                                                  |                 | •        | Job Setup               |                  | ruper | <u>.</u> |              | < r in its in ity |
|                                                  |                 | Ва       | isic                    |                  |       | (        | Restore      | Defaults          |
|                                                  |                 |          | Orientation:            | t<br>180 Degrees | •     |          |              |                   |
| A4                                               |                 |          | Copies:(1 to            | 999)             |       |          |              |                   |
| Document Size:<br>A4 (210 x 297 mm)<br>Print On: |                 |          | A4 (210 x 2             | ize:<br>297 mm)  | •     | Cu       | stom Paper S | ize               |
| Same as Original Si                              | ze              |          | Reduce/Enla             | arge:            |       | •        |              |                   |
| Settings Sumr                                    | nary            | 6        | Zoom:<br>(25 to 400%    | 6)               |       |          |              |                   |
| Register Current S                               | ettings         |          | Print On:<br>Same as Or | iginal Size      | •     |          |              |                   |

|   | 2 sided: |
|---|----------|
| • | Off      |
|   | υm       |

7. At the 2 slided menu.

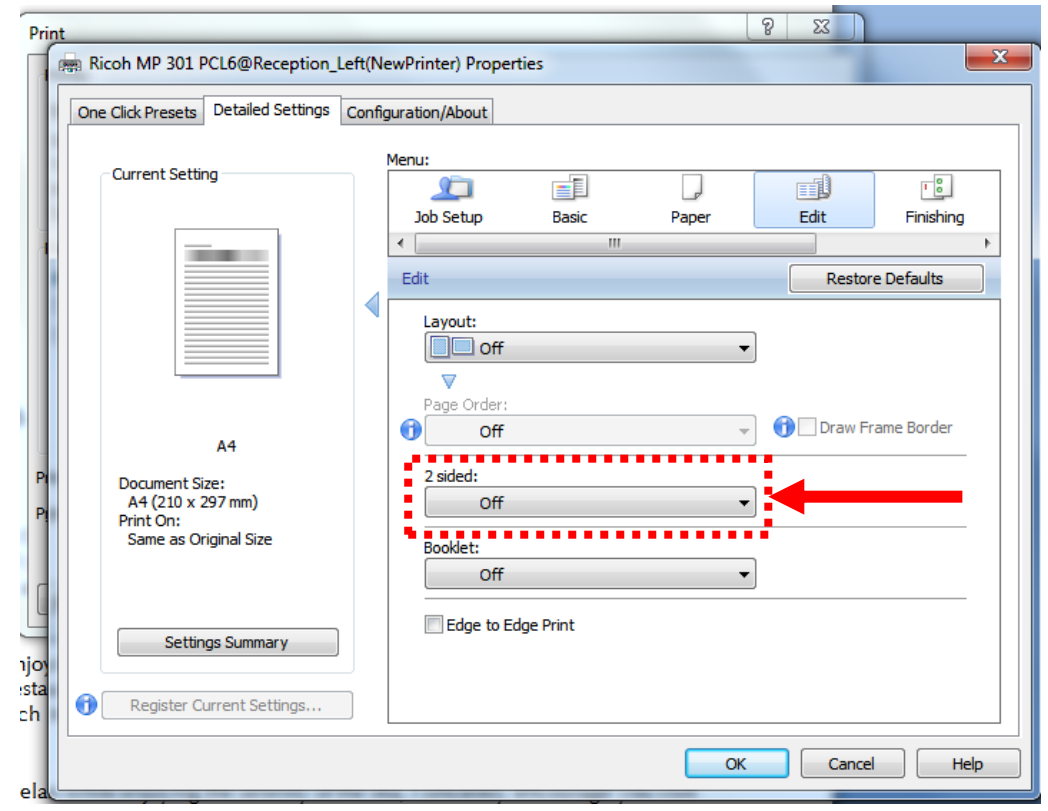

| C  | One Click Presets Detailed Settings (                                                     | Config | guration/About                                                                     |
|----|-------------------------------------------------------------------------------------------|--------|------------------------------------------------------------------------------------|
|    | Current Setting                                                                           |        | Menu:                                                                              |
|    |                                                                                           |        |                                                                                    |
| Pi | Unregistered<br>Document Size:<br>A4 (210 x 297 mm)<br>Print On:<br>Same as Original Size |        | Page Order:<br>Off   2 sided:<br>Booklet:<br>Off  Off  Off  Off  Off  Off  Off  Of |
|    | Settings Summary                                                                          |        | Edge to Edge Print                                                                 |
| 1  | Register Current Settings                                                                 | ]      |                                                                                    |

## 8. Change from "Off" to "Long Edge Bind(Open to Left/Top)"

9. After that click

| One Click Presets Detailed Setting                                                        | s Confi | guration/About                                                           |               |                     |           |              |
|-------------------------------------------------------------------------------------------|---------|--------------------------------------------------------------------------|---------------|---------------------|-----------|--------------|
| Current Setting                                                                           |         | Menu:                                                                    |               |                     |           |              |
| 5.                                                                                        |         | Job Setup                                                                | Basic         | Paper               | Edit      | Finishing    |
|                                                                                           |         | •                                                                        |               |                     |           | 1            |
|                                                                                           |         | Edit                                                                     |               |                     | Rest      | ore Defaults |
| Unregistered<br>Document Size:<br>A4 (210 x 297 mm)<br>Print On:<br>Same as Original Size |         | Layout:<br>Off<br>Page Order:<br>Off<br>2 sided:<br>Booklet:<br>Docklet: | dge Bind(Open | ▼<br>to Left/Top) ▼ | ) () Draw | Frame Border |
| Settings Summary                                                                          |         | Edge to Edg                                                              | ge Print      | *                   | ]         |              |

10. And then click

OK

| Print                                                                                                    |                                                                                                    | 8                                                                                                    | x |
|----------------------------------------------------------------------------------------------------|----------------------------------------------------------------------------------------------------|----------------------------------------------------------------------------------------------------|---|
| Printer<br><u>N</u> ame:<br>Status:<br>Type:<br>Where:<br>Comment:<br>Page range<br><u>All</u><br>Curr <u>ent</u><br>Pages:<br>Type pages:<br>Type pages<br>from th<br>section,<br>or p1s1 | Ricoh MP 301 PCL6@Rec<br>Idle<br>Gestetner MP 301 PCL 6<br>192.168.10.244<br>spage Selection<br>age numbers and/or page<br>separated by commas counting<br>e start of the document or the<br>. For example, type 1, 3, 5–12<br>, p1s2, p1s3–p8s3 | reption_Left(NewPrinter)  Properties Find Printer Print to file Copies Number of copies: 1 Collate $2^{3}$ Collate Collate | s |
| Print <u>w</u> hat:<br>P <u>r</u> int:                                                                                                    | Document  All pages in range                                                                                                    | Zoom<br>Pages per sheet: 1 page<br>Scale to paper size: No Scaling                                                         | • |
| Options                                                                                                    |                                                                                                    | ОК                                                                                                    |   |

------Finish ------